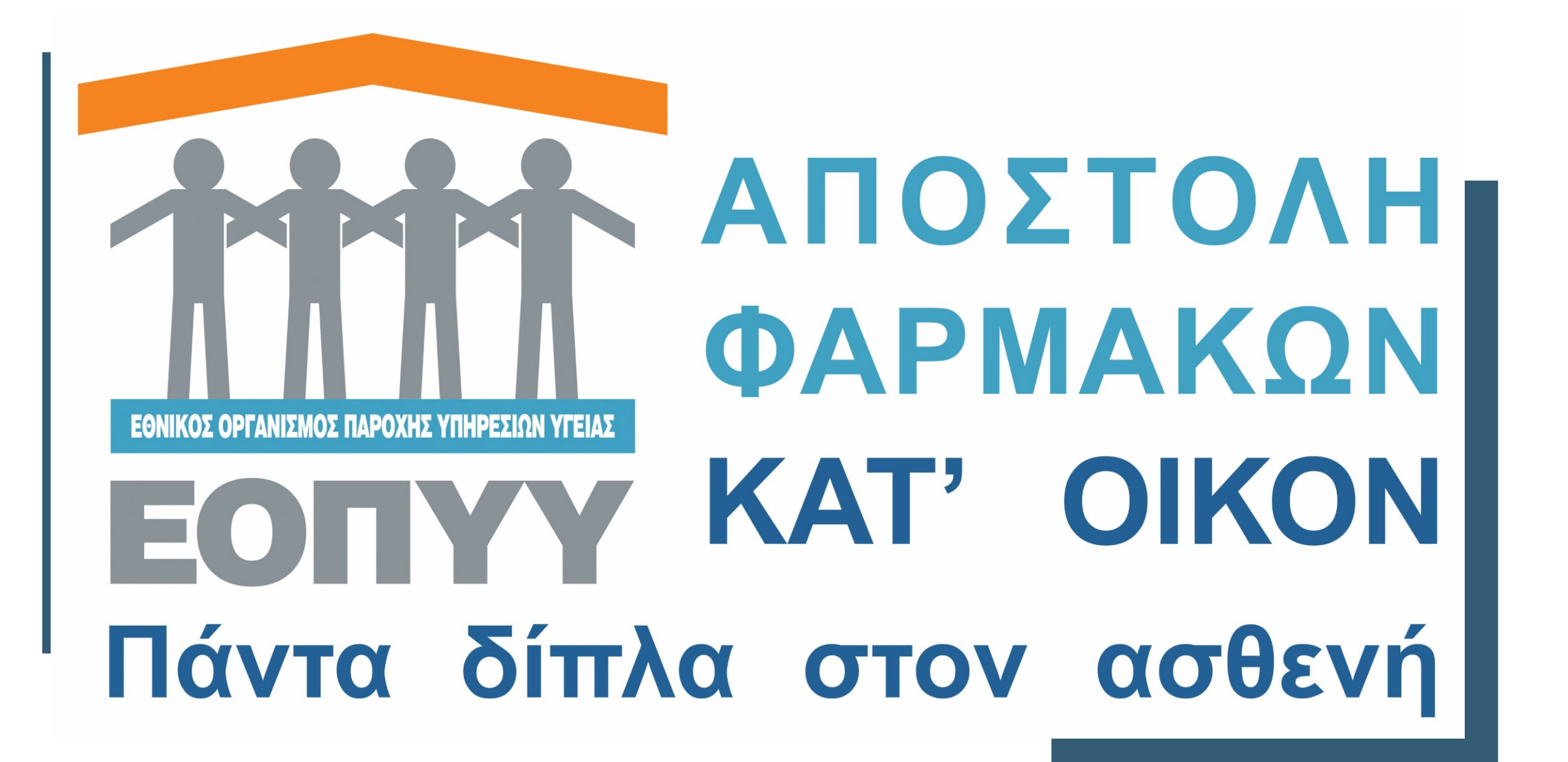

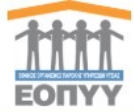

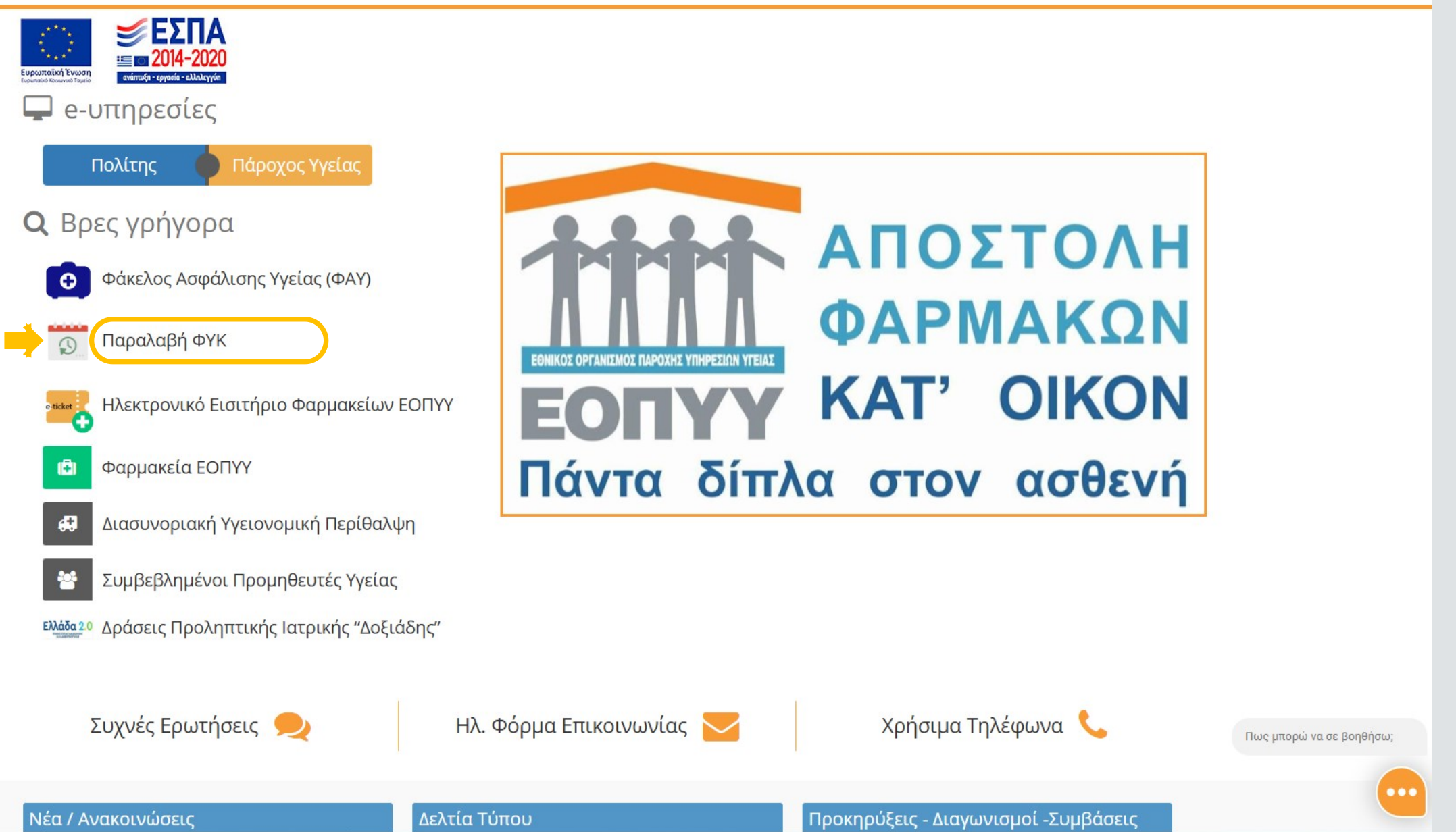

#### Ηλεκτρονική Πλατφόρμα Διάθεσης Φαρμάκων Υψηλού Κόστους https://fyk.eopyy.gov.gr

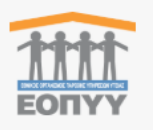

Αποστολή κατ'οίκον 🔻 Φαρμακεία ΕΟΠΥΥ 🝷 Ιδιωτικά Φαρμακεία 🍷 Ανακοινώσεις 🍷 Βοήθεια 🍷

#### ΚΑΛΩΣ ΗΡΘΑΤΕ ΣΤΗΝ ΥΠΗΡΕΣΙΑ ΠΑΡΑΛΑΒΗΣ ΦΑΡΜΑΚΩΝ ΥΨΗΛΟΥ ΚΟΣΤΟΥΣ (Φ.Υ.Κ.) ΜΕ ΑΠΟΣΤΟΛΗ ΣΤΟ ΣΠΙΤΙ, ΑΠΟ ΦΑΡΜΑΚΕΙΑ ΕΟΠΥΥ, ΑΠΟ ΤΟ ΙΔΙΩΤΙΚΟ ΦΑΡΜΑΚΕΙΟ ΤΗΣ

ΕΠΙΛΟΓΗΣ ΣΑΣ

ΣΥΝΔΕΣΗ ΜΕΣΩ TaxisNet

#### ΑΠΟΣΤΟΛΗ ΚΑΤ'ΟΙΚΟΝ

Δημιουργήστε ένα νέο αίτημα αποστολής ΦΥΚ στο σημείο της επιλογής σας

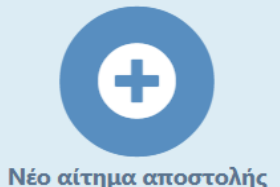

Υποβάλλετε ένα νέο αίτημα για παραλαβή Κατ'Οίκον.

#### ΡΑΝΤΕΒΟΥ ΣΕ ΦΑΡΜΑΚΕΙΟ ΕΟΠΥΥ

Προγραμματίστε το ραντεβού σας για παραλαβή ΦΥΚ από ένα φαρμακείο ΕΟΠΥΥ

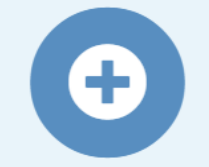

Νέο ραντεβού Κλείστε ένα νέο ραντεβού σε φαρμακείο ΕΟΠΥΥ.

#### ΠΑΡΑΛΑΒΗ ΑΠΟ ΙΔΙΩΤΙΚΟ ΦΑΡΜΑΚΕΙΟ

Δημιουργήστε ένα νέο αίτημα παραλαβής ΦΥΚ από ιδιωτικό φαρμακείο

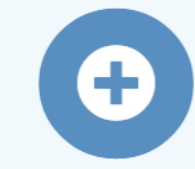

Νέο αίτημα Υποβάλλετε ένα νέο αίτημα για παραλαβή από ιδιωτικό φαρμακείο. Μόνο για φάρμακα που συμπεριλαμβάνονται στην συγκεκριμένη υπηρεσία

## Εισαγωγή Κωδικών Taxisnet και εν συνεχεία εισαγωγή του ΑΜΚΑ και Επιβεβαίωση

| Γενική Γραμματεία<br>Πληροφορίακών<br>Συστημάτων &<br>Ψηφιακής Διακυβέρνησης | ΕΛΛΗΝΙΚΗ ΔΗΜΟΚΡΑΤΙΑ<br>Υπουργείο Ψηφιακής<br>Διακυβέρνησης | Γενική Γραμματεία<br>Πληροφοριακών<br>Συστημάτων &<br>Ψηφιακής Διακυβέρνησης                                                                                                    | ΕΛΛΗΝΙΚΗ ΔΗΜΟΚΡΑΤΙΑ<br>Υπουργείο Ψηφιακής<br>Διακυβέρνησης |                    |
|------------------------------------------------------------------------------|------------------------------------------------------------|----------------------------------------------------------------------------------------------------|------------------------------------------------------------|--------------------|
| Αυθεντικοπο                                                                  | ίηση Χρήστη <sub>English</sub>                             | Αυθεντικοποί                                                                                                    | ίηση Χρήστη <sub>English</sub>                             |                    |
| Σύν<br>Παρακαλώ εισάγετε τους κωδικούς                                       | <b>Όεση</b><br>ς σας στο TaxisNet για να συνδεθείτε.       | Σας ενημερώνουμε ότι για το σκοπό της ηλεκτρονικής ταυτοποίησής σας, η εφαρ<br>ΠΛΑΤΦΟΡΜΑ ΔΙΑΘΕΣΗΣ ΦΥΚ ΑΠΟ ΙΔΙΩΤΙΚΑ ΦΑΡΜΑΚΕΙΑ/ΦΑΡΜΑΚΕΙΑ Ε<br>θα αποκτήσει πρόσβαση στα βασικά στοιχεία Μητρώου (ΑΦΜ, Όνομα, Επώνυμ |                                                            |                    |
| <b>Χρήστης:</b><br>user99999                                                 |                                                            | του ΥΠΟΥΡΓΕΙΟΥ ΟΙΚΟΝΟΜΙΚΩΝ που δια)                                                                                                    | χειρίζεται η Α.Α.Δ.Ε.                                      |                    |
| Κωδικός:                                                                     |                                                            | Ο Επιστροφή 💿 Συνέχεια                                                                                                    | Ο Επιστροφή                                                |                    |
| Σύν                                                                          | δεση                                                       | Αποστολή                                                                                                    |                                                            |                    |
| Κέντρο Διαλειτουργικότητας (ΚΕ.Δ.) Υ                                         | πουργείου Ψηφιακής Διακυβέρνησης                           |                                                                                                    |                                                            |                    |
| Φαρμακεία                                                                    | α ΕΟΠΥΥ 👻 Ιδιωτικά Φαρμακεία                               | • Αποστολή κατ'οίκον ▼ Ανακοινα                                                                                                    | ώσεις <del>-</del> Βοήθεια <del>-</del> Προφίλ Α           | <b>λποσύνδεσ</b> η |
| Επιβεβαίωση ΑΜΚΑ                                                             |                                                            |                                                                                                    |                                                            |                    |
| Συμπληρώστε τον ΑΜΚΑ σας γ                                                   | νια να εισέλθετε στην πλατφόρμα ΦΥΚ.                       |                                                                                                    |                                                            |                    |
| AMKA *                                                                       | 08090602031                                                |                                                                                                    |                                                            |                    |
|                                                                              |                                                            | 🕑 Επιβεβαίωση                                                                                                    |                                                            |                    |
|                                                                              |                                                            |                                                                                                    |                                                            |                    |

#### Επιλογή «Προφίλ» για επιβεβαίωση κινητού τηλεφώνου και email

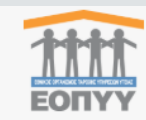

Αποστολή κατ'οίκον 🔻 Φαρμακεία ΕΟΠΥΥ 🔻 Ιδιωτικά Φαρμακεία 👻 Ανακοινώσεις 👻 Βοήθεια 😴 Προφίλ Αποσύνδεση

Καλώς ήρθατε : ΑΣΦΑΛΙΣΜΕΝΟΣ ΘΕΟΔΩΡΟΣ. Ξεκινήστε προγραμματίζοντας μια παραλαβή Φ.Υ.Κ.

#### ΚΑΛΩΣ ΗΡΘΑΤΕ ΣΤΗΝ ΥΠΗΡΕΣΙΑ ΠΑΡΑΛΑΒΗΣ ΦΑΡΜΑΚΩΝ ΥΨΗΛΟΥ ΚΟΣΤΟΥΣ (Φ.Υ.Κ.) ΜΕ ΑΠΟΣΤΟΛΗ ΣΤΟ ΣΠΙΤΙ, ΑΠΟ ΦΑΡΜΑΚΕΙΑ ΕΟΠΥΥ, ΑΠΟ ΤΟ ΙΔΙΩΤΙΚΟ ΦΑΡΜΑΚΕΙΟ ΤΗΣ ΕΠΙΛΟΓΗΣ ΣΑΣ

Δεν έχει γίνει επιβεβαίωση του e-mail σας. Μέχρι να γίνει η επιβεβαίωση του e-mail δε θα μπορείτε να υποβάλετε νέα αιτήματα. Μπορείτε να ζητήσετε επαναποστολή του e-mail επιβεβαίωσης από **εδώ**.

Μέχρι να γίνει η επιβεβαίωση του κινητού τηλεφώνου δε θα μπορείτε να υποβάλετε νέες αιτήσεις αποστολής κατ'οίκον.

#### ΑΠΟΣΤΟΛΗ ΚΑΤ'ΟΙΚΟΝ

Δημιουργήστε ένα νέο αίτημα επιλογής σας

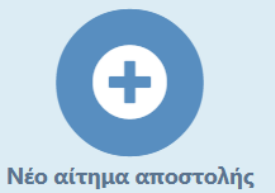

Υποβάλλετε ένα νέο αίτημα για παραλαβή Κατ'Οίκον.

#### ΡΑΝΤΕΒΟΥ ΣΕ ΦΑΡΜΑΚΕΙΟ ΕΟΠΥΥ

Προγραμματίστε το ραντεβού αποστολής ΦΥΚ στο σημείο της σας για παραλαβή ΦΥΚ από ένα φαρμακείο ΕΟΠΥΥ

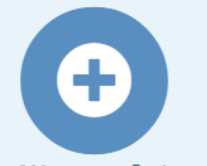

Νέο ραντεβού Κλείστε ένα νέο ραντεβού σε φαρμακείο ΕΟΠΥΥ.

#### ΠΑΡΑΛΑΒΗ ΑΠΟ ΙΔΙΩΤΙΚΟ ΦΑΡΜΑΚΕΙΟ

Δημιουργήστε ένα νέο αίτημα παραλαβής ΦΥΚ από ιδιωτικό φαρμακείο

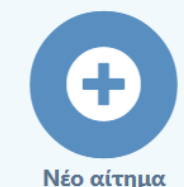

Υποβάλλετε ένα νέο αίτημα για παραλαβή από ιδιωτικό φαρμακείο. Μόνο για φάρμακα που συμπεριλαμβάνονται στην συγκεκριμένη υπηρεσία

## Μέσω της ειδικής ηλεκτρονικής εφαρμογής του Ε.Ο.Π.Υ.Υ. <u>https://fyk.eopyy.gov.gr</u>

| Email *                             |                                                                                                    |                                                              |                                   |                             |                              |                             | επιβεβαίω        |
|-------------------------------------|----------------------------------------------------------------------------------------------------|--------------------------------------------------------------|-----------------------------------|-----------------------------|------------------------------|-----------------------------|------------------|
|                                     |                                                                                                    | cgeorgakop@eo                                                | pyy.gov.gr                        |                             |                              |                             | -(               |
| Email Επιβεβαιωμενο                 |                                                                                                    |                                                              | ວ)ກໍດ ເຫຍໃດໃດທ່ານຫ                | ach 110                     |                              |                             |                  |
| χρονος μεχρι την ενεργοποιη         | μοτη Αννιαφής κινι                                                                                                    | ητου τηλεφωνου και Απουτ                                     | υλης επιρεραιωσι                  | <u>қ. 115</u>               |                              |                             |                  |
| Κινητό τηλέφωνο *                   |                                                                                                    | 6945806028                                                   |                                   |                             | ( HA                         | ποθήκευση Κινητού τηλεφώνου | <u>Υποχρεωτι</u> |
| Κινητό τηλέφωνο Επιβεβαιω           | μένο                                                                                                    | ✓                                                            |                                   |                             |                              |                             | επιβεβαίωα       |
| Στοιχεια Προφιλ                     |                                                                                                    |                                                              |                                   |                             |                              |                             | χρήση κωδ        |
| <ol> <li>Γενικά Στοιχεία</li> </ol> | Για να αποθηι                                                                                                    | κευτούν οι αλλαγές σας πρέ                                   | πει να πατήσετε                   | το κουμπί " <b>Αποθήκευ</b> | ση".                         |                             | ΟΤΡ ώστε ν       |
| 🝘 Βιβλίο Διευθύνσεων                | Προσωπικά                                                                                                    | Στοιχεία                                                     |                                   |                             |                              |                             | είναι δυνατ      |
|                                     | Επώνυμο *                                                                                                    | ΑΣΦΑΛΙΣΜΕΝΟΣ                                                 | Όνομα *                           | ΘΕΟΔΩΡΟΣ                    | Username *                   | 01018022432                 | υποβολή          |
|                                     | Πατρώνυμο<br>*                                                                                                    | ΝΙΚΟΛΑΟΣ                                                     | Προσφώνησ                         | Кос                         | <ul> <li>Φύλο *</li> </ul>   | Άρρεν Ο Θήλυ Ο Άλλο         | αιτηματος        |
|                                     | Ημ.<br>Γέννησης                                                                                                    | 14/02/1974                                                   | η<br>Σχόλια                       |                             |                              | Ο Ακαθόριστο                | παράδοση         |
|                                     | Ταυτότητα Ι                                                                                                    | Προσώπου                                                     |                                   |                             |                              |                             |                  |
|                                     | Τύπος                                                                                                    | Αστυνομική ταυτότητα 😽                                       | Αρ.                               | 123453                      |                              |                             |                  |
|                                     | ταυτότητας                                                                                                    | κοινωνίας                                                    | ταυτότητας                        |                             |                              |                             |                  |
|                                     | 2τοιχεία επι                                                                                                    |                                                              |                                   |                             |                              |                             |                  |
|                                     | Στοιχεία Επι<br>Τηλέφωνο 🚯                                                                                                    | 2108110500                                                   |                                   |                             |                              |                             |                  |
|                                     | 2τοιχεία Επ<br>Τηλέφωνο 🕄<br>Ασφαλιστικά                                                                                         | 2108110500<br>ά Στοιχεία                                     |                                   |                             |                              |                             |                  |
|                                     | 2τοιχεία Επ<br>Τηλέφωνο ອ<br>Ασφαλιστικά<br>ΑΜΚΑ * ອ                                                                             | 2108110500<br>ά Στοιχεία<br>01018022432                      | ]                                 |                             |                              |                             |                  |
|                                     | 2τοιχεία Επ<br>Τηλέφωνο<br>Ασφαλιστικα<br>ΑΜΚΑ *<br>Λοιπά Στοιχ                                                                  | 2108110500<br>ά Στοιχεία<br>01018022432<br>εία               | ]                                 |                             |                              |                             |                  |
|                                     | 2τοιχειά επι<br>Τηλέφωνο<br>Ασφαλιστικα<br>ΑΜΚΑ *<br>Λοιπά Στοιχ<br>Ημ/νία<br>δημιομομίας                                        | 2108110500<br>ά Στοιχεία<br>01018022432<br>εία               | Χρήστης                           |                             | Ημ/νία                       |                             |                  |
|                                     | 2τοιχειά Επ<br>Τηλέφωνο <sup>(3)</sup><br>Ασφαλιστικά<br>ΑΜΚΑ * <sup>(3)</sup><br>Λοιπά Στοιχ<br>Ημ/νία<br>δημιουργίας<br>Ημ/νία | 2108110500<br>ά Στοιχεία<br>01018022432<br>εία<br>05/06/2025 | Χρήστης<br>δημιουργίας<br>Χρήστης | admin                       | Ημ/νία<br>τελευτ.<br>εισόδου |                             |                  |

# Email με τον σύνδεσμο επιβεβαίωσης του email

#### Ενεργοποίηση E-mail

Αγαπητέ/ή, Μαιποτιλιώνση

Καλώς ήρθατε στην πλατφόρμα διάθεσης φαρμάκων υψηλού κόστους μέσω των ιδιωτικών φαρμακείων.

Προχωρήστε σε επιβεβαίωση του e-mail σας πατώντας σε αυτό τα σύνδεσμο.

Μετά την επιβεβαίωση του e-mail σας, θα μπορείτε να υποβάλετε νέα αιτήματα.

Με εκτίμηση,

Οργανισμός : ΕΟΠΥΥ

Διεύθυνση : Αποστόλου Παύλου 12, Μαρούσι, Αττική

Τηλέφωνο : 2108110500

## Προσθήκη Διευθύνσεων στο βιβλίο Διευθύνσεων

| Το προφίλ μου               |                              |                              |          |                  |            |           |                |
|-----------------------------|------------------------------|------------------------------|----------|------------------|------------|-----------|----------------|
| Στοιχεία Επικοινωνίας       |                              |                              |          |                  |            |           |                |
| Email *                     |                              | cgeorgakop@eopyy.gov.gr      |          |                  |            | 🗎 Αποθ    | θήκευση e-mail |
| Email Επιβεβαιωμένο         |                              | 2                            |          |                  |            | _         |                |
| Κινητό τηλέφωνο *           |                              | 6945806028                   |          |                  | 🗎 Αποθήκει | υση Κινητ | ού τηλεφώνου   |
| Κινητό τηλέφωνο Επιβεβαιωμέ | νο                           | <b>V</b>                     |          |                  |            |           |                |
| Στοιχεία Προφίλ             |                              |                              |          |                  |            |           |                |
| (ί) Γενικά Στοιχεία         | Προσθήκη διεύθυνσης          |                              |          |                  |            |           |                |
| Βιβλίο Διευθύνσεων          | <b>Σπίτι</b> (Προεπιλεγμένη) | Αδριανείου 29, 11525         | Αθήνα    | Περιφέρεια Αττικ | κής ΕΛΛΑ   | ΔA        | <b>e</b>       |
|                             | Εργασία                      | Παπαδιαμαντοπούλου 80, 11527 | Ζωγράφου | Περιφέρεια Αττικ | κής ΑΥΣΤ   | ΡΑΛΙΑ     | C 💼            |
|                             |                              |                              |          |                  |            |           |                |

## Παράδειγμα εισαγωγής Διεύθυνσης

| Προσθήκη          |                               |                |                      | ×    |
|-------------------|-------------------------------|----------------|----------------------|------|
| Στοιχεία Διεύθυνα | σης                           |                |                      |      |
| Τίτλος            | Εξοχική Κατοικία              |                |                      |      |
| Οδός *            | Παλαιολόγου 12                | Πόλη *         | Άνδρος               |      |
| Т.К. *            | 15236                         |                |                      |      |
| Περιφέρεια *      | Περιφέρεια Νοτίου Αιγαίου 🗸 🗸 | Χώρα * <b></b> | ΕΛΛΑΔΑ               | ~    |
| Σχόλια            |                               |                |                      |      |
| Προεπιλεγμένη     |                               |                |                      |      |
|                   |                               |                | Η Αποθήκευση 5 Επιστ | ροφή |

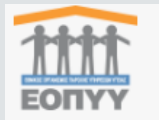

Αποστολή κατ'οίκον - Φαρμακεία ΕΟΠΥΥ - Ιδιωτικά Φαρμακεία - Ανακοινώσεις - Βοήθεια - Προφίλ Αποσύνδει

Καλώς ήρθατε : ΑΣΦΑΛΙΣΜΕΝΟΣ ΘΕΟΔΩΡΟΣ. Ξεκινήστε προγραμματίζοντας μια παραλαβή Φ.Υ.Κ.

#### ΚΑΛΩΣ ΗΡΘΑΤΕ ΣΤΗΝ ΥΠΗΡΕΣΙΑ ΠΑΡΑΛΑΒΗΣ ΦΑΡΜΑΚΩΝ ΥΨΗΛΟΥ ΚΟΣΤΟΥΣ (Φ.Υ.Κ.) ΜΕ ΑΠΟΣΤΟΛΗ ΣΤΟ ΣΠΙΤΙ, ΑΠΟ ΦΑΡΜΑΚΕΙΑ ΕΟΠΥΥ, ΑΠΟ ΤΟ ΙΔΙΩΤΙΚΟ ΦΑΡΜΑΚΕΙΟ ΤΗΣ ΕΠΙΛΟΓΗΣ ΣΑΣ

| ΑΠΟΣΤΟΛΗ ΚΑΤ'ΟΙΚΟΝ                                                          | ΡΑΝΤΕΒΟΥ ΣΕ ΦΑΡΜΑΚΕΙΟ<br>ΕΟΠΥΥ                                                | ΠΑΡΑΛΑΒΗ ΑΠΟ ΙΔΙΩΤΙΚΟ<br>ΦΑΡΜΑΚΕΙΟ                                                                                                    |
|-----------------------------------------------------------------------------|-------------------------------------------------------------------------------|----------------------------------------------------------------------------------------------------|
| Δημιουργήστε ένα νέο αίτημα<br>αποστολής ΦΥΚ στο σημείο της<br>επιλογής σας | Προγραμματίστε το ραντεβού<br>σας για παραλαβή ΦΥΚ από ένα<br>φαρμακείο ΕΟΠΥΥ | Δημιουργήστε ένα νέο αίτημα<br>παραλαβής ΦΥΚ από ιδιωτικό<br>φαρμακείο                                                                     |
| Νέο αίτημα αποστολής                                                        | Νέο ραντεβού                                                                  | Νέο αίτημα                                                                                                    |
| Υποβάλλετε ένα νέο αίτημα για παραλαβή<br>Κατ'Οίκον.                        | Κλείστε ένα νέο ραντεβού σε φαρμακείο ΕΟΠΥΥ.                                  | Υποβάλλετε ένα νέο αίτημα για παραλαβή από<br>ιδιωτικό φαρμακείο.<br>Μόνο για φάρμακα που συμπεριλαμβάνονται στην συγκεκριμένη<br>υπηρεσία |
|                                                                             |                                                                               |                                                                                                    |

## Υποβολή Αιτήματος (βήμα 1) - Εισαγωγή ηλεκτρονικής συνταγής

|                                                       | τοστολή κατ'οίκον 🝷 Φαρμακ                                                               | εία ΕΟΠΥΥ 🝷 Ιδιωτικά Φαρμ                                                        | ιακεία 🔻 Ανακοινώσεις 👻 Ε        | βοήθεια ▼ Προφίλ Αποσύνδεση      |
|-------------------------------------------------------|------------------------------------------------------------------------------------------|----------------------------------------------------------------------------------|----------------------------------|----------------------------------|
| Αποστολή κατ'α                                        | ρίκον                                                                                    |                                                                                  |                                  |                                  |
| 1<br>Εύρεση συνταγής<br><b>Εύρεση συνταγ</b>          | 2<br>Διεύθυνση Αποστολής<br>γής                                                          | 3<br>Επιβεβαίωση Στοιχείων                                                       | <b>4</b><br>Δήλωση/Εξουσιοδότηση | Ολοκλήρωση υποβολής              |
| <b>Βοήθεια</b><br>Πληκτρολογήστε<br>Για ερωτήματα ποι | <b>τον 13-ψήφιο αριθμό συνταγής</b> σα<br>Ο αφορούν σε <b>προχορήγηση</b> και <b>αντ</b> | ς και πατήστε " <b>Εύρεση Συνταγής</b><br>ι <b>κατάσταση</b> φαρμάκων, πατήστε ε | ".<br>εδώ.                       |                                  |
| Η υπηρεσία αποστά<br><b>εξωτερικού (ΙΦΕΤ)</b>         | ολής κατ'οίκον αφορά <b>σε όλα τα Φά</b> μ<br><b>) μέσω ατομικών αιτημάτων</b> .         | ομακα Υψηλού Κόστους (ΦΥΚ) εκ                                                    | τός των φαρμάκων εξωσωματικη     | <b>ής και των φαρμάκων</b>       |
| Επιλογή Συνταγή                                       | is                                                                                       |                                                                                  |                                  |                                  |
| 2505234781234                                         |                                                                                          | Εύρεση Σ                                                                         | υνταγής αθαρισμός                |                                  |
| Ť                                                     |                                                                                          |                                                                                  | Προηγού                          | ύμενο Επόμενο <b>Επιβεβαίωση</b> |

## Εμφάνιση στοιχείων συνταγής και ηλεκτρονικής γνωμάτευσης

| Επιλογή Συντα                  | γής                                                                                                    |                   |                |           |                  |          |                       |     |   |
|--------------------------------|----------------------------------------------------------------------------------------------------|-------------------|----------------|-----------|------------------|----------|-----------------------|-----|---|
| 2505273747634                  |                                                                                                    |                   | Εύρεση Συνταγή | ς Καθαρισ | μός              |          |                       |     |   |
| Στοιχεία Συντα                 | γής ^                                                                                                    | Στοιχεία Ιατρού   |                | ^         | Στοιχε           | εία Ασφα | λισμένου              |     | ^ |
| Αρ. συνταγής                   | 2505273747634 (ΣΥΝΤΑΓΟΓΡΑΦΗ                                                                                    | АМКА 9            | 99999999999    |           | АМКА             |          | 01018022432           |     |   |
| Άυλη                           |                                                                                                    | Επώνυμο Α         | N#########     |           | Επώνυ            | μο       | ΑΣΦΑΛΙΣΜΕΝ            | ΙΟΣ |   |
| Ημ/νία<br>έκδοσης              | 27/05/2025                                                                                                    | Όνομα Β           | A#######       |           | Όνομα            |          | ΘΕΟΔΩΡΟΣ              |     |   |
| Ημ/νία έναρξης                 | 27/05/2025                                                                                                    | AMETAA 1          | 7999006        |           | Πατρώ            | νυμο     | ΝΙΚΟΛΑΟΣ              |     |   |
| Ημ/νία λήξης                   | 26/06/2025                                                                                                    |                   |                |           | Ημ/νία<br>γέννησ | ης       | 14/02/1974            |     |   |
| Λεπτομέρειες Σ                 | Ξυνταγής                                                                                                    |                   |                |           |                  |          |                       |     |   |
| <b>Διαγνώσεις</b> : D0         | 2.3-Άλλων τμημάτων του αναπνευστι                                                                              | κού συστήματος    |                |           |                  |          |                       |     |   |
| Δραστική / Φάρμακο             |                                                                                                    |                   |                |           | Ποσότητα συμμετο |          | Ποσοστό<br>συμμετοχής | :   |   |
| Δραστική : 1134                | 27240 - Epoetin Alfa (Recombinant                                                                              | T)                |                |           |                  | 1        |                       | 0%  |   |
| Στοιχεία Γικουά                | hannan e                                                                                                    |                   |                |           |                  |          | -                     |     |   |
| Γουικά Στοινοί                 | ~                                                                                                    |                   |                |           |                  |          |                       |     |   |
|                                | u                                                                                                    |                   |                |           | -                |          |                       |     |   |
| Αριθμός γνωμάτ                 | ευσης                                                                                                    | 2401112036401     |                |           |                  |          |                       |     |   |
| Κατάσταση                      |                                                                                                    | ΟΡΙΣΤΙΚΟΠΟΙΗΜΕΝΗ  | H              |           |                  |          |                       |     |   |
| Ημ/νία έκδοσης                 |                                                                                                    | 11/01/2024        |                |           |                  |          |                       |     |   |
| Ημ/νία λήξης                   |                                                                                                    | 10/01/2026        |                |           |                  |          |                       |     |   |
| Στοιχεία Ιατρο                 | ນບໍ                                                                                                    |                   |                |           | _                |          |                       |     |   |
| Όνομα                          |                                                                                                    | YGEIAS2           |                |           |                  |          |                       |     |   |
| Επώνυμο                        |                                                                                                    | ΤΕΣΤΙΑΤΡΟΣ        |                |           |                  |          |                       |     |   |
| Ειδικότητα ΠΑΘΟΛΟΓΟΣ-ΟΓΚΟΛΟΓΟΣ |                                                                                                    |                   |                |           |                  |          |                       |     |   |
| ΑΦΜ                            |                                                                                                    | 00000165          |                |           |                  |          |                       |     |   |
| АМКА                           |                                                                                                    | 15045505045       |                |           |                  |          |                       |     |   |
| Μονάδα Υγείας                  |                                                                                                    | ΓΕΝΙΚΟ ΝΟΣΟΚΟΜΕ   |                | EIO       |                  |          |                       |     |   |
| Μπορείτε να προ                | α από τη από τη από τη από τη από τη από τη από τη από τη από τη από τη από τη από τη από τη από τη από τη από | ιχείων αποστολής. |                |           |                  |          |                       |     |   |

Προηγούμενο Επόμενο Επιβεβαίωση

Κομβική η έκδοση ηλεκτρονικής γνωμάτευσης στην αυτοματοποίηση της διαδικασίας

> Ο σύνδεσμος για την έκδοση ηλεκτρονικής γνωμάτευσης:

https://www.eprescription.gr/portal/veva ioseis/

## Βήμα 2 - Επιλογή Διεύθυνσης αποστολής σκευάσματος

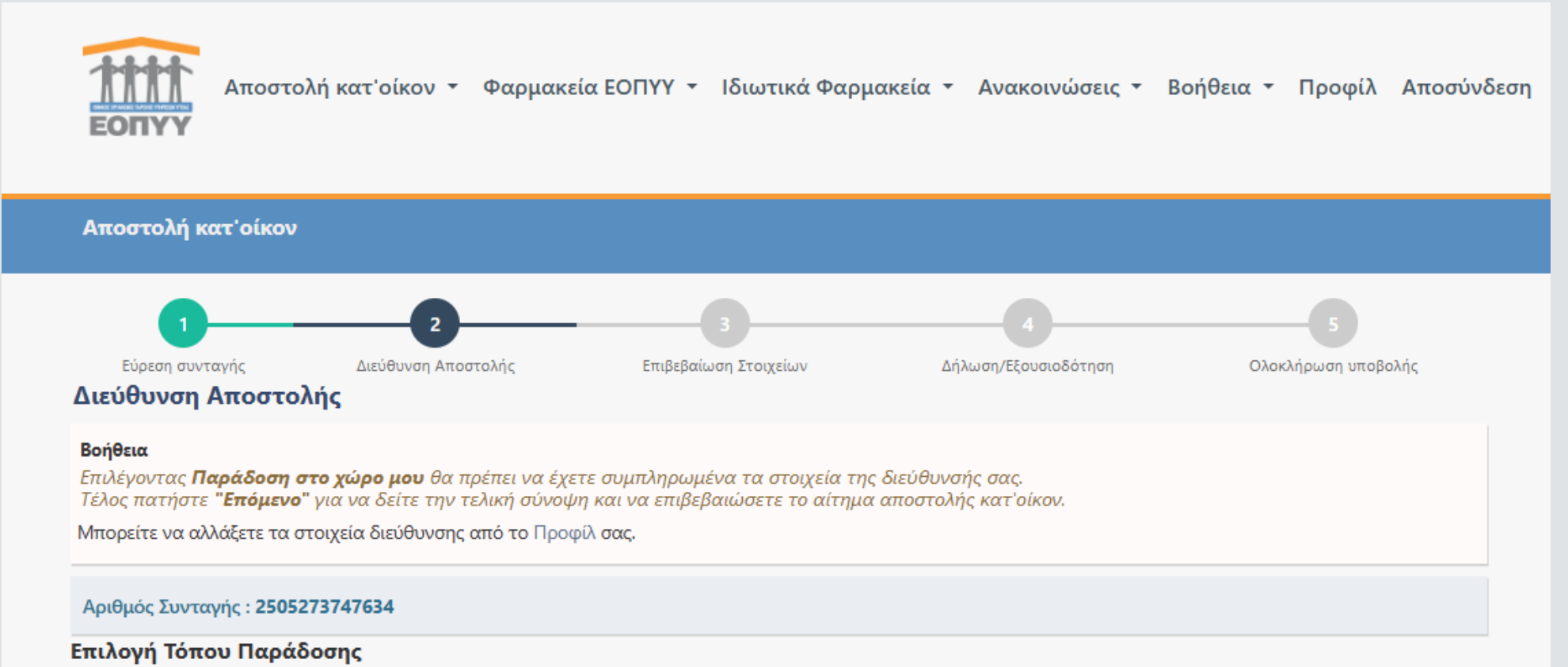

#### Παράδοση στο χώρο μου

| Σπίτι, Αδριανείου 29, 11525, Αθήνα, 🗸            | <ul> <li>Στοιχεία Διεύθυνσης</li> </ul> |                    |  |
|--------------------------------------------------|-----------------------------------------|--------------------|--|
| Επιλέξτε διεύθυνση απευθείας αποστολής,          | Τίτλος                                  | Σπίτι              |  |
| Σπίτι, Αδριανείου 29, 11525, Αθήνα,              | Διεύθυνση                               | Αδριανείου 29      |  |
| Εξοχική Κατοικία, Παλαιολόγου 12, 15236, Άνδρος, | Πόλη                                    | Δθάνα              |  |
| Εργασία, Παπαδιαμαντοπούλου 80, 11527, Ζωγράφου, | ти                                      | 14625              |  |
|                                                  | IK                                      | 11525              |  |
|                                                  | Περιοχή                                 | Περιφέρεια Αττικής |  |

## Βήμα 3 - Επιβεβαίωση στοιχείων

| Αποστολή κατ'οίκον                                                                                                    |                                                                                                    |                 |                                                                                                    |                                                                                                    |
|----------------------------------------------------------------------------------------------------|----------------------------------------------------------------------------------------------------|-----------------|----------------------------------------------------------------------------------------------------|----------------------------------------------------------------------------------------------------|
| 1<br>Εύρεση συνταγής<br>Επιβεβαίωση Στοιχ                                                                                                    | 2<br>Διεύθυνση Αποστολής Επιβεβαίωση<br>ζείων                                                                                                    | <b>Σ</b> τοιχεί | ίων Δήλωση/Ε                                                                                                    | <b>4</b><br>ξαυσιοδότηση Ολοκλήρωση υποβολής                                                                                                    |
| Στοιχεία Συνταγής                                                                                                    |                                                                                                    |                 | Στοιχεία Ασφαλισμένο                                                                                                    | υ                                                                                                    |
| Αρ. συνταγής<br>Άυλη<br>Ημ/νία έκδοσης<br>Ημ/νία έναρξης<br>Ημ/νία λήξης                                                                                                   | 2505273747634 (ΣΥΝΤΑΓΟΓΡΑΦΗΜΕΝΗ)<br>27/05/2025<br>27/05/2025<br>26/06/2025                                                                                                    |                 | ΑΜΚΑ<br>Επώνυμο<br>Όνομα<br>Πατρώνυμο<br>Ημ/νία γέννησης                                                                                                  | 01018022432<br>ΑΣΦΑΛΙΣΜΕΝΟΣ<br>ΘΕΟΔΩΡΟΣ<br>ΝΙΚΟΛΑΟΣ<br>14/02/1974                                                                                    |
| Στοιχεία Γνωμάτευσηα                                                                                                    | 5                                                                                                    |                 | Διεύθυνση Αποστολήα                                                                                                    | :                                                                                                    |
| Γενικά Στοιχεία<br>Αριθμός γνωμάτευσης<br>Κατάσταση<br>Ημ/νία έκδοσης<br>Ημ/νία λήξης<br>Στοιχεία Ιατρού<br>Όνομα<br>Επώνυμο<br>Ειδικότητα<br>ΑΦΜ<br>ΑΜΚΑ<br>Μονάδα Υγείας | 2401112036401<br>ΟΡΙΣΤΙΚΟΠΟΙΗΜΕΝΗ<br>11/01/2024<br>10/01/2026<br>ΥGEIAS2<br>ΤΕΣΤΙΑΤΡΟΣ<br>ΠΑΘΟΛΟΓΟΣ-ΟΓΚΟΛΟΓΟΣ<br>000000165<br>15045505045<br>ΓΕΝΙΚΟ ΝΟΣΟΚΟΜΕΙΟ ΑΘΗΝΩΝ ΣΙΣΜΑΝΟΓΛΕΙΟ |                 | Διεύθυνση<br>Πόλη<br>Ταχυδρομικός Κωδικός<br>Περιφέρεια<br>Χώρα<br>Στοιχεία Επικοινωνίας<br>Στα παρακάτω στοιχεί<br>αποστολής<br>Email<br>Κινητό Τηλέφωνο | Αδριανείου 29<br>Αθήνα<br>11525<br>Περιφέρεια Αττικής<br>ΕΛΛΑΔΑ<br>ά θα λάβετε ειδοποίηση για την εξέλιξη της<br>apaipeti@eopyy.gov.gr<br>6932703786 |
| Σχόλια Αιτήματος<br>Συμπληρώστε τα σχόλια<br>Αντιπρόσωποι<br>Μπορεί να παραληφθεί α                                                                                        | που επιθυμείτε να γνωστοποιηθούν στον ΕΟΠΥΥ<br>πό 🗌                                                                                                    | E F             | Ι παραλαβή μπορεί να πρα<br>ερόσωπα, εφόσον το επιθυ                                                                                                    | γματοποιηθεί και από εξουσιοδοτημένα σας<br>μείτε.                                                                                                   |
|                                                                                                    |                                                                                                    |                 |                                                                                                    | Προηγούμενο Επόμενο Επιβεβαίωση                                                                                                    |

## Εξουσιοδότηση αντιπροσώπων για την παραλαβή των σκευασμάτων/φαρμάκων

| Αντιπρόσωποι                              |                                  |                                                                                                    |                               |  |  |  |
|-------------------------------------------|----------------------------------|----------------------------------------------------------------------------------------------------|-------------------------------|--|--|--|
| Μπορεί να παραληφθεί από<br>αντιπρόσωπο   |                                  | Η παραλαβή μπορεί να πραγματοποιηθεί και από εξουσιοδοτημένα σας<br>πρόσωπα, εφόσον το επιθυμείτε. |                               |  |  |  |
| Μπορείτε να δηλώσετε το πολύ <b>3 πρό</b> | σωπα.                            |                                                                                                    |                               |  |  |  |
| Η Προσθήκη                                |                                  |                                                                                                    |                               |  |  |  |
| Ονοματεπώνυμο                             | Κινητό τηλέφωνο                  | Email                                                                                              | Αρ. Ταυτότητας                |  |  |  |
| ΜΑΝΩΛΟΓΙΑΝΝΟΠΟΥΛΟΥ                        | ΑΝΔΡΟΜΑΧΗ                        | anikol@test.gr                                                                                     | A000000                       |  |  |  |
| Επιβεβαιώνω ότι οι εξουσιοδοτημένο        | οι παραλήπτες είναι ενήλικες 🛛 🗹 |                                                                                                    |                               |  |  |  |
|                                           |                                  | ſ                                                                                                  | Προηγούμεγο Επόμεγο Επιβεβαία |  |  |  |
|                                           |                                  | L                                                                                                  |                               |  |  |  |

#### Βήμα 4 - Υπεύθυνη Δήλωση περί προσωπικών δεδομένων

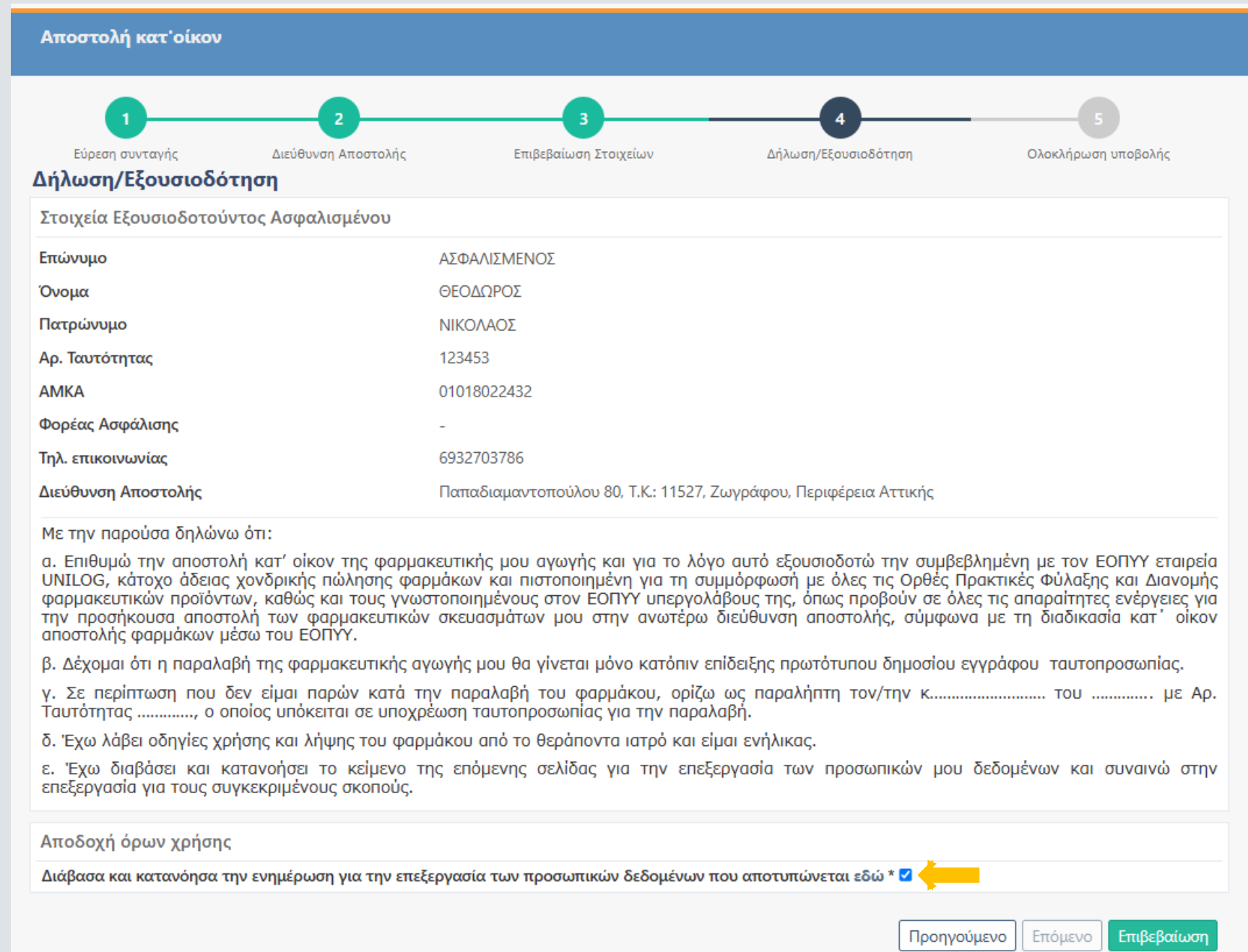

#### Βήμα 5 - Ολοκλήρωση υποβολής αιτήματος

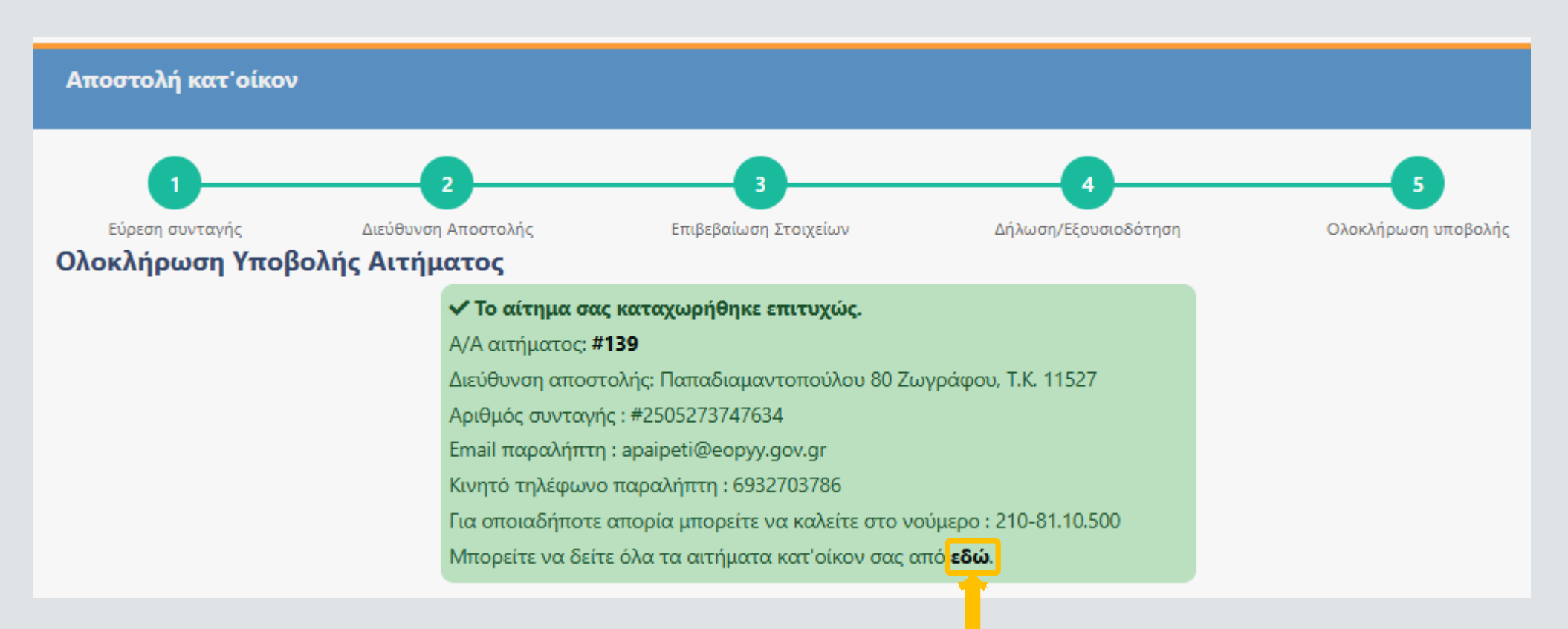

## Ιστορικό αιτημάτων ασθενή

Αιτήματα κατ'οίκον - Όλα

Δείξε 50 🗸 εγγραφές

Αναζήτηση: Αναζήτηση...

|    | A/<br>A ↓≣ | Αρ.<br>Συνταγής <sup>‡</sup> | Διεύθυνση          | т.к. ↓↑ | Πόλη ↓† | Έχουν οριστεί<br>αντιπρόσωποι | Ημ/νία<br>Υποβολής Ιῒ | Κατάσταση 👫      | Ενέργεια     |
|----|------------|------------------------------|--------------------|---------|---------|-------------------------------|-----------------------|------------------|--------------|
| E  | 136        | 2505273747634                | Αδριανείου 29      | 11525   | Αθήνα   |                               | 05/06/2025, 09:45     | Οριστικοποιημένο | Λεπτομέρειες |
| Ę  | 130        | 2505273715634                | Αδριανείου 29      | 11525   | Αθήνα   |                               | 03/06/2025, 09:37     | Απορριφθέν       | Λεπτομέρειες |
| Ę  | 128        | 2505273708634                | Αδριανείου 29      | 11525   | Αθήνα   |                               | 02/06/2025, 14:26     | Απορριφθέν       | Λεπτομέρειες |
| Ę  | 127        | 2505273747634                | Αδριανείου 29      | 11525   | Αθήνα   |                               | 30/05/2025, 16:35     | Απορριφθέν       | Λεπτομέρειες |
| Ŵ  | 126        | 2505234781234                | Αδριανείου 29      | 11525   | Αθήνα   |                               | 30/05/2025, 12:22     | Παραδόθηκε       | Λεπτομέρειες |
| Ę  | 125        | 2505052717932                | 12                 | 1111    | 123     |                               | 29/05/2025, 17:20     | Απορριφθέν       | Λεπτομέρειες |
| Ę  | 124        | 2505052717932                | Λ. Ειρήνης 54      | 15121   | Πεύκη   |                               | 29/05/2025, 12:41     | Απορριφθέν       | Λεπτομέρειες |
| ē, | 123        | 2505052717932                | Λ. Ειρήνης 54      | 15121   | Πεύκη   |                               | 29/05/2025, 12:35     | Απορριφθέν       | Λεπτομέρειες |
| Ę  | 122        | 2505234781234                | Λ. Ειρήνης 54      | 15121   | Πεύκη   |                               | 27/05/2025, 18:07     | Απορριφθέν       | Λεπτομέρειες |
| Ę  | 121        | 2505234781234                | Λ. Ειρήνης 54      | 15121   | Πεύκη   | 2                             | 27/05/2025, 17:57     | Απορριφθέν       | Λεπτομέρειες |
| Ę  | 120        | 2505234781234                | Λ. Ειρήνης 54      | 15121   | Πεύκη   |                               | 27/05/2025, 17:00     | Απορριφθέν       | Λεπτομέρειες |
| Ŵ  | 117        | 2505234773234                | Αδριανείου 29      | 11525   | Αθήνα   |                               | 23/05/2025, 13:29     | Εκτελεσμένο      | Λεπτομέρειες |
| E. | 115        | 2505227745134                | Κωνσταντινουπόλεως | 10031   | Αθήνα   |                               | 22/05/2025. 14:14     | Ενκεκοιμένο      | Acronocica   |

Εμφανίζονται 1 έως 21 από 21 εγγραφές

Προηγούμενη Επόμενη

## Email επιβεβαίωσης υποβολής αιτήματος

#### ΕΟΠΥΥ - Πλατφόρμα ΦΥΚ : Επιβεβαίωση υποβολής αιτήματος αποστολής κατ' οίκον

NR no-reply@eopyy.gov.gr Προς ΟΠαϊπέτη, Ανθή

(i) Κάντε κλικ εδώ, για να κάνετε λήψη των εικόνων. Για να συμβάλει στην προστασία του απορρήτου σας, το Outlook απέτρεψε την αυτόματη λήψη ορισμένων εικόνων σε αυτό το μήνυμα.

#### Αγαπητέ/ή ΑΣΦΑΛΙΣΜΕΝΟΣ ΘΕΟΔΩΡΟΣ,

Σας ενημερώνουμε πως το αίτημα σας με αριθμό #136 για αποστολή ΦΥΚ Κατ' οίκον υποβλήθηκε επιτυχώς.

Σχόλιο Αιτήματος: null

Μπορείτε να δείτε την εξέλιξη του αιτήματός σας μέσα από την πλατφόρμα ΦΥΚ από εδώ.

Με εκτίμηση,

Οργανισμός : ΕΟΠΥΥ

Διεύθυνση : Αποστόλου Παύλου 12, Μαρούσι, Αττική

Τηλέφωνο : 2108110500

## Email έγκρισης αιτήματος

#### ΕΟΠΥΥ - Πλατφόρμα ΦΥΚ : Αίτημα αποστολής κατ' οίκον σε εξέλιξη

no-reply@eopyy.gov.gr Προς Ο Παϊπέτη, Ανθή

(i) Κάντε κλικ εδώ, για να κάνετε λήψη των εικόνων. Για να συμβάλει στην προστασία του απορρήτου σας, το Outlook απέτρεψε την αυτόματη λήψη ορισμένων εικόνων σε αυτό το μήνυμα.

Αγαπητέ/ή ΑΣΦΑΛΙΣΜΕΝΟΣ ΘΕΟΔΩΡΟΣ,

Σας ενημερώνουμε πως το αίτημά σας με αριθμό #115 για αποστολή ΦΥΚ Κατ' οίκον εγκρίθηκε.

Μπορείτε να δείτε την εξέλιξη του αιτήματός σας μέσα από την πλατφόρμα ΦΥΚ από εδώ.

Με εκτίμηση,

Οργανισμός : ΕΟΠΥΥ

Διεύθυνση : Αποστόλου Παύλου 12, Μαρούσι, Αττική

Τηλέφωνο : 2108110500

## Εσωτερική ροή μετά την εκτέλεση της συνταγής και μέχρι την παράδοση στον ασθενή

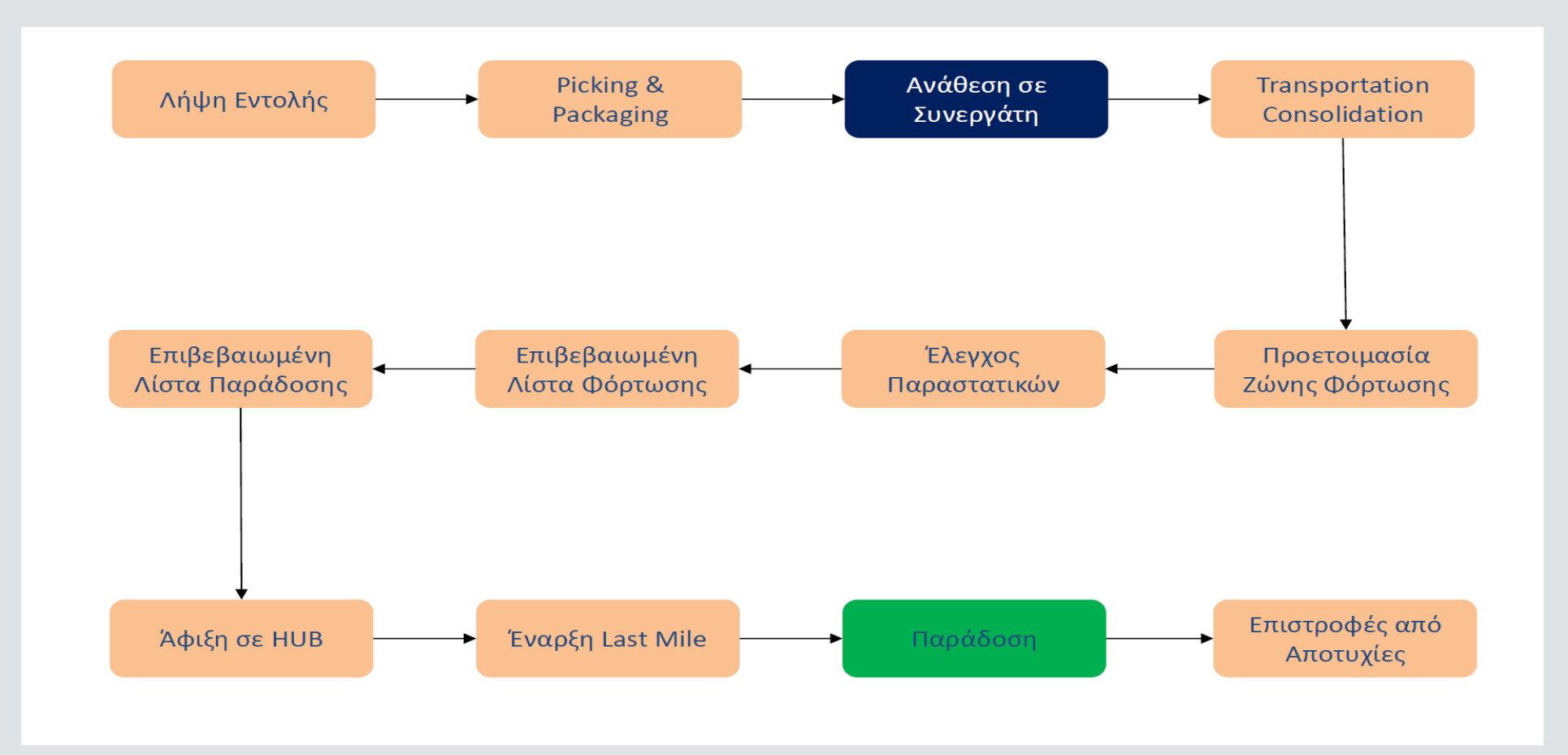

#### SMS Στην ανάθεση σε συνεργάτη

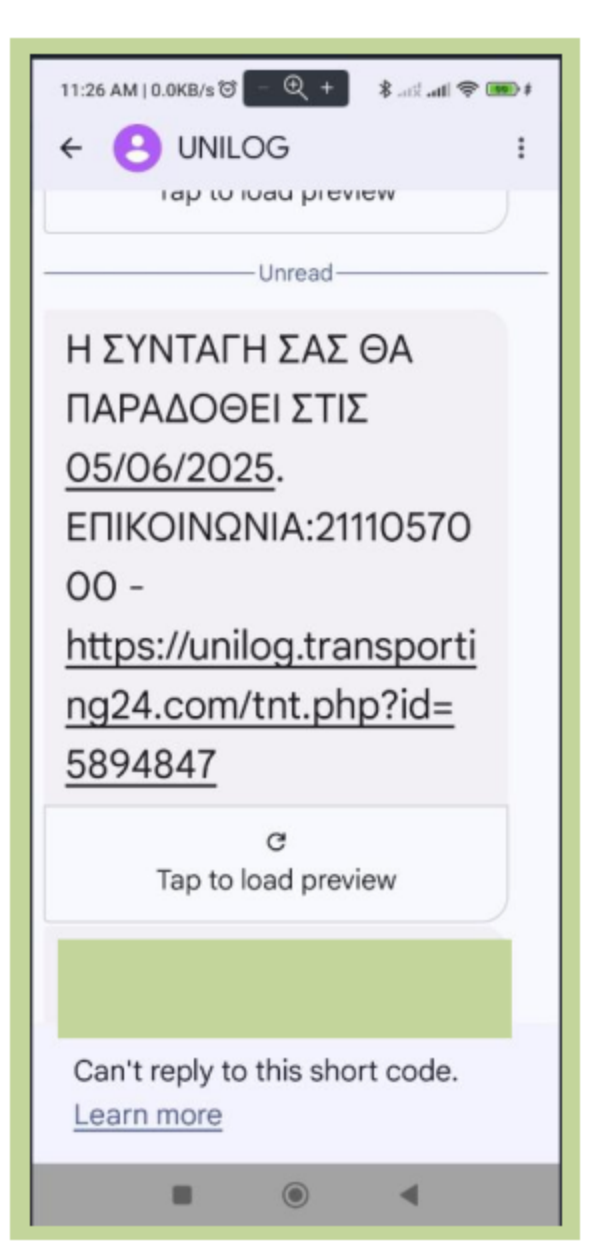

## SMS Στην έναρξη δρομολογίου 11:23 AM | 2.4KB/s 😇 🚽 🔍 + 🔹 🚓 🚛 📾 🛊 UNILOG ← Η ΣΥΝΤΑΓΗ ΣΑΣ ΘΑ ΠΑΡΑΔΟΘΕΙ ΣΗΜΕΡΑ. ΕΠΙΚΟΙΝΩΝΙΑ:21110570 00 https://unilog.transporti ng24.com/tnt.php?id= 5894847 G Tap to load preview 11:22 AM · vodafone GR Can't reply to this short code. Learn more $\bigcirc$ ◄

#### SMS Στην παράδοση

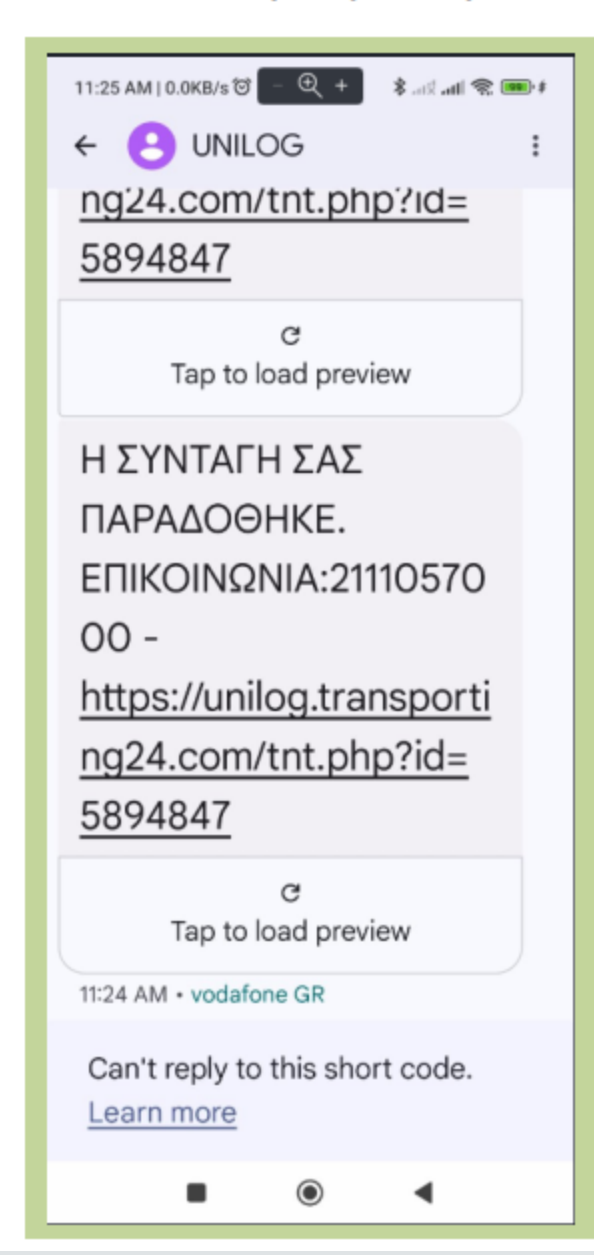

## Track & Trace Παραλήπτη

| •                                                                                                    |
|----------------------------------------------------------------------------------------------------|
| 😇 🛛 🗳 10:10                                                                                                    |
|                                                                                                    |
| Δες εύκολα και γρήγορα που βρίσκεται η συνταγή σου.                                                                                                    |
| Άριθμός συνταγής                                                                                                    |
| Εντότικοε την                                                                                                    |
| 5894847: Η αποστολή του αιτήματος είναι έτοιμη<br>και η εκτιμώμενη ημερομηνία παράδοσης είναι<br>στις 30/05/2025.<br>Ενημερώθηκε : 29/05/2025 21:29:29      |
| Το αίτημα σας 2505196766833 για<br>αποστολή φαρμάκου κατ'οίκον έχει<br>παραληφθεί και προετοιμάζεται η<br>αποστολή της.<br>Ενημερώθηκε: 29/05/2025 17:04.02 |
| Η αποστολή του αιτήματος είναι έτοιμη και<br>η εκτιμώμενη ημερομηνία παράδοσης είναι<br>στις 30/05/2025.<br>Ενημερώθηκε: 29/05/2025 21:29:29                |
|                                                                                                    |
|                                                                                                    |
|                                                                                                    |
|                                                                                                    |

## Εναλλακτικά κανάλια αιτήματος ασφαλισμένου για αποστολή συνταγής κατ' οίκον

Μέσω του Τηλεφωνικού Κέντρου Εξυπηρέτησης

## **ΤΟU ΕΟΠΥΥ (call center)**

Ο ασθενής μπορεί να επικοινωνήσει με το τηλεφωνικό κέντρο εξυπηρέτησης του ΕΟΠΥΥ προκειμένου εξουσιοδοτημένος υπάλληλος να υλοποιήσει για λογαριασμό του ασθενή αίτημα για παραλαβή των φαρμάκων του κατοίκον.

Για τη χρήση της υπηρεσίας απαιτείται η διαπίστωση της ταυτοπροσωπίας του δικαιούχου με την χρήση βέλτιστων πρακτικών τηλεφωνικής ταυτοποίησης του ασθενούς.

Μέσω των Σημείων Εξυπηρέτησης του ΕΟΠΥΥ

Ο ασθενής μπορεί να προσέρχεται στα εξυπηρέτησης του ΕΟΠΥΥ προκειμένου εξουσιοδοτημένος υπάλληλος να υλοποιήσει για λογαριασμό του το αίτημα για παραλαβή των φαρμάκων του κατοίκον.

Για τη χρήση της υπηρεσίας απαιτείται η διαπίστωση της ταυτοπροσωπίας του ασθενούς ή του νόμιμου εκπροσώπου

Ο σχεδιασμός της υπηρεσίας έχει γίνει λαμβάνοντας υπόψη της Βασικές Αρχές του Γενικού Κανονισμού Προστασίας Προσωπικών Δεδομένων (GDPR): Ελαχιστοποίηση νωνჰμοδαδ

# Αποκλειστικός αριθμός εξυπηρέτησης ασφαλισμένων για υπηρεσία κατ' οίκον

- 15 γραμμές αποκλειστικά για την υπηρεσία εξυπηρέτησης κατ' οίκον. Το τελικό νούμερο θα ανακοινωθεί την Τρίτη 10/06/2025
- Διαθέσιμο προς τους ασφαλισμένους από Πέμπτη 12/06/2025

# Έναρξη Παραγωγικής Λειτουργίας

Διάθεση της πλατφόρμας για υποβολή αιτημάτων ασθενών: 12/06/2025

Έναρξη Υπηρεσίας αποστολής κατ' οίκον μέσω πιστοποιημένου δικτύου για τη συμμόρφωση με όλες τις ορθές πρακτικές για τη φύλαξη και διανομή Φαρμακευτικών προϊόντων

16/06/2025